### QUY TRÌNH TRÌNH KÍ TRÊN EOFFICE

Nếu thầy cô cần mượn cơ sở vật chất thì cần liên hệ các đơn vị trước khi làm tờ trình:

| STT | Địa điểm                | Cán bộ        | SÐT        |
|-----|-------------------------|---------------|------------|
| 1   | Hội trường Vũ Đình Liên | Vũ Xuân Kiên  | 0976252719 |
| 2   | Các Homies              | Nguyễn Thu Hà | 0965587479 |
| 3   | Sunwah                  | Hà Thị Thanh  | 0981505396 |

Bước 1: Download mẫu tờ trình tại đây: <u>https://felte.ulis.vnu.edu.vn/mau-phieu-trinh/</u> và điền nội dung, sau đó xuất file dưới dạng PDF.

Bước 2: Gửi tờ trình cho BCN khoa duyệt trước nội dung trước khi làm bước 3

Bước 3: Vào website: https://eoffice.vnu.edu.vn/qlvb/login/

Bước 4: Đăng nhập bằng tài khoản VNU (Nếu thầy cô quên tài khoản VNU thì liên hệ anh Bình - Trung tâm Công nghệ thông tin (SĐT: 0983 569 234)

| HỆ THỔNG<br>QUẦN ĐẦ VĂN BẢN VÀ ĐIỀU HÀNH<br>VNU-OFFICE          | Tên tài khoản         Mật khẩu         Cho phép tối đăng nhập tự động         Đăng nhập      |
|-----------------------------------------------------------------|----------------------------------------------------------------------------------------------|
| Tải hướng dẫn sử dụng phần mềm và DRIVE KÝ SỐ tại đầy           | Truy cập E-office cũ để tra cứu tại đây                                                      |
| End   End   End   End   Ind   Ind   Ind   Ind   Ind   Ind   Ind | Sweathanne         Apr Hệ THỐNG         Ang Việt             Quein mật khẩu?         ng nhập |
|                                                                 |                                                                                              |

Bước 5: Vào mục "Xử lý công việc"

| BAI HOG CIG IAI AN AND                                                                                                    |                          |  |  |  |  |
|----------------------------------------------------------------------------------------------------|--------------------------|--|--|--|--|
| Kiếm soát công việc Kiếm soát công việc                                                                                                    |                          |  |  |  |  |
| Kiểm soát cóng việc 🗘 ThÔNG BÁO NHẬN ĐƯỢC CHƯA ĐỌC (0)                                                                                                    |                          |  |  |  |  |
| 🖆 Lịch lành đạo không có thông bảo chưa đọc 🖲                                                                                                    |                          |  |  |  |  |
| 🗂 Lich cơ quan                                                                                                    |                          |  |  |  |  |
| Elch phóng ban     ■ Hó Sơ CÔNG VIỆC CHÔ XỨ LÝ (0)                                                                                                    |                          |  |  |  |  |
| Lich cá nhân Không có hồ sơ công việc                                                                                                    | thông có hồ sự công việc |  |  |  |  |
| A Lich deu xe                                                                                                    |                          |  |  |  |  |
| a, Úy quyển Không có bà sự chan viện Đ                                                                                                    |                          |  |  |  |  |
| Két luán giao ban                                                                                                    |                          |  |  |  |  |
| 🖆 Čông việc giao ban 🕐 VĂN BĂN ĐÊN CHƯA ĐỌC (1)                                                                                                    |                          |  |  |  |  |
| Quản lý văn bản điều Số, kỳ hiệu Trích yếu Cơ quan ban hành                                                                                                    |                          |  |  |  |  |
| hành 4093/DHQGHN-XTĐT Mời đại biểu tham dự Hội nghị Xúc tiến đầu tư ĐHQGHN năm 2023 CƠ QUAN ĐẠi Học Quốc Gia HÀ NỘI                                                                                                    |                          |  |  |  |  |
| r van pan den                                                                                                    |                          |  |  |  |  |
| The value of the value of the v |                          |  |  |  |  |
| Nah bản đi Số, ký hiệu Trích yếu Nơi nhận                                                                                                    |                          |  |  |  |  |
| Van bán đi điển từ<br>1771/TB-DHNN Về việc học Giáo dục Quốc phòng An ninh và Giáo dục thể chất đối với sinh viên khoá QH2023 F1                                                                                                    |                          |  |  |  |  |
| Wan bản dự tháp 1768/KH-ĐHNN Ngày hội việc làm năm 2024                                                                                                    |                          |  |  |  |  |
| Tröf/DHNN-CNTT-TT&HL Điều chỉnh địa chỉ IP của 02 tên miền gồm trang thông tin của trường THPT Chuyên Ngoại ngữ và trường THCS Ngoại ngữ                                                                                                    |                          |  |  |  |  |
| 🗷 Bảo cáo XLCV 1770/ĐHNN-TCCB CV, DS các thể hệ lãnh đạo của Trường ĐHNN                                                                                                    |                          |  |  |  |  |
| Wàn bản mẫu 1762/TB-ĐHNN Về việc nộp chúng chỉ IC3 và MOS để ghỉ điểm học phẩn Tin học cơ sô - Học kỳ 1 năm học 2023-2024                                                                                                    |                          |  |  |  |  |
| Tiến ích 1763/DHNN-CTHSSV Công văn tiếp nhận doán kiến tập Trường TH,THCS&THPT Vinschool                                                                                                    |                          |  |  |  |  |
| A Thông bảo 1764/TB-DHNN TB lịch in sao để thi cuối kỳ học kỳ 1 2023-2024                                                                                                    |                          |  |  |  |  |
| Chi Thảo Luẩn 3124/QĐ-ĐHNN Quyết định cho phép sinh viên CTĐT thứ 2 nghỉ học có thời hạn - Nguyễn Thị Thu Hiển                                                                                                    |                          |  |  |  |  |
| ITÓS/TB-DHNN Thông báo tổ chức chương trình Gặp mật Đại sứ học tập và sinh viên năm học 2023-2024                                                                                                    |                          |  |  |  |  |
| Chat 1766/TB-DHNN Thông bảo làm Thời khoá biểu học kỳ 2 2023-2024 DHCQ                                                                                                    |                          |  |  |  |  |
|                                                                                                    | ⊖ Xem tất cả             |  |  |  |  |
|                                                                                                    |                          |  |  |  |  |
|                                                                                                    |                          |  |  |  |  |

# Bước 6: Vào mục "Thêm hồ sơ"

| Kiểm soát công việc          | -         | ~                      |                                                                                                    |                                           | XỬ LÝ CÔNG VI      | <u>ệc</u>         |
|------------------------------|-----------|------------------------|----------------------------------------------------------------------------------------------------|-------------------------------------------|--------------------|-------------------|
| 💼 Kiểm soát công việc        | 🔿 Thêm hố | sơ Q Tìm kiểm chi tiết | 🔒 In 🔒 Xuất excel Tất cả hồ sơ liên quan                                                           | <ul> <li>Lĩnh vực</li> </ul>              | ✓ Hồ sơ theo ngày: | 🖂 🗙 Chọn loại báo |
| 🛗 Lịch lãnh đạo              | Mattecy   | Cơ quan gửi            | Tên hồ sơ                                                                                          |                                           |                    |                   |
| 🛱 Lịch cơ quan               | 362041    | 0                      | Tờ trình hỗ trợ quay phim tọa đàm                                                                  |                                           |                    |                   |
| Thich phòng ban              | 360289    | Ø                      | Phiếu trình đón đoàn SV Úc của khoa SPTA                                                           |                                           |                    |                   |
| 🛱 Lịch cá nhân               | 250505    | •                      |                                                                                                    |                                           |                    |                   |
|                              | 359565    | 8                      | Phieu trinn mượn Homies A2 de tổ chức tộa dam<br>Tà trình mượn bội tạ rừng Vũ Đình Liên để tổ chức | cua Knoa SPTA<br>c toa đàm cho SV OH20211 | khoa SDTA          |                   |
| 🗯 ricu gien xe               | 355445    | Q.                     | Phiếu trình mươn HT VĐI tổ chức toa đàm cho S                                                      | V                                         | KING OF IA         |                   |
| ལ Ủy quyền                   |           |                        | ,                                                                                                  |                                           |                    |                   |
| 🛗 Kết luận giao ban          | 355251    | Ø                      | Phiêu trình xin biên tên biên phòng                                                                |                                           |                    |                   |
| 🛗 Công việc giao ban         | 355253    | 0                      | Phiếu trình xin phép tổ chức toạ đàm IELTS WRIT                                                    | ING NAVIGATOR                             |                    |                   |
| Quản lý văn bản điêu<br>hành | 355255    | 8                      | Phiếu trình xin phép tổ chức chương trình "Nhà gi                                                  | áo dục tiên phong                         |                    |                   |
| 产 Văn bản đến                | 349043    | Ø                      | Công văn gửi Sở GD-ĐT tỉnh Lạng Sơn                                                                |                                           |                    |                   |
| 产 Văn bản đến điện tử        | 346325    | Ø                      | Chương trình RELO-ULIS tại Ba Vi năm 2023                                                          |                                           |                    |                   |
| 🖴 Văn bản đi                 | 340145    | Ø                      | Phiếu trình xin máy tính bàn của khoa SPTA                                                         |                                           |                    |                   |
| 🖘 Văn bản đi điện tử         | 333353    | Ø                      | [KHẨN] Kết quả thi tuyển CLC SPTA khóa QH202                                                       | 3                                         |                    |                   |
| 😡 Văn bản dự thảo            | 316951    | Ø                      | Khoa SPTA xiin tổ chức du lịch hè 2023 cho cán b                                                   | ộ, giảng viên                             |                    |                   |
| Xử lý công việc              | 317113    | 8                      | Tờ trình xin mua mới màn chiếu                                                                     |                                           |                    |                   |
| 🛃 Báo cáo XLCV               | 304489    | 0                      | Công văn gửi Sở GD&ĐT Lạng Sơn về tập huấn g                                                       | giáo viên về Phương pháp ti               | hích ứng văn hoá   |                   |
| 🗟 Văn bản mẫu                | 300923    | Ø                      | Tờ trình kí MOU                                                                                    |                                           |                    |                   |
| Tiện ích                     | 200025    | 0                      |                                                                                                    |                                           |                    |                   |
| 🗘 Thông báo                  | 300925    | 8                      | To unn uep man GVNN                                                                                |                                           |                    |                   |
| 🔉 Thảo luận                  | 295425    | 8                      | Phiếu trình xin thay mới điều hòa                                                                  |                                           |                    |                   |
| 📼 Danh bạ                    | 295107    | 0                      | Khoa SPTA mượn HT Vũ Đình Liên tổ chức tổng l                                                      | kết năm học                               |                    |                   |
|                              | 295111    | 8                      | Khoa SPTA xin mua mới 02 điều khiển điều hòa                                                       |                                           |                    |                   |
|                              | 14 4 Tran | a 1 cia 3 b bi 29      |                                                                                                    |                                           |                    |                   |

Bước 7: Hoàn thành thông tin như ảnh bên dưới, sau đó ấn "Ghi nhận"

| Kiểm soát công việc          | Sau ki              | i làm xong các hước              |                     | Bất buộc định dạn                 | ng PDF                                                                          | XỬ LÝ CÔNG VIỆC                                                      |                  |                                |                                         |                    |
|------------------------------|---------------------|----------------------------------|---------------------|-----------------------------------|---------------------------------------------------------------------------------|----------------------------------------------------------------------|------------------|--------------------------------|-----------------------------------------|--------------------|
| 🕿 Kiểm soát công việc        | 🖹 Ghi nhận khác t   | hì ấn "Ghi nhận" <sup>in đ</sup> | ti liên quan 🖉 Đính | kèm 🧷 Áp dụng quy trình mẫi       | u                                                                               |                                                                      |                  |                                |                                         | 😋 Quay lai         |
| 🛗 Lịch lãnh đạo              |                     | d                                | _                   |                                   |                                                                                 |                                                                      | Chọn cán bộ xử h |                                |                                         |                    |
| 🛗 Lịch cơ quan               | - Thông tin chung - |                                  |                     | Danh sách nhóm Dar                | nh sách đơn vị/phòng ban                                                        |                                                                      |                  | D                              | anh sách cán bộ được chọn               | lance la           |
| 🗂 Lịch phòng ban             | Nội dung hồ sơ:     | Bắt buộc                         |                     | TRUNG TAM PTNL                    | <ul> <li>Chọn nhóm làm việc</li> </ul>                                          | cáp 2 × ×                                                            |                  | Tên cân bộ<br>Ngưyễn Xuận Long | Chức vụ<br>Hiệu trưởng                  | Chû tri            |
| 🗂 Lịch cá nhân               | Đô khẩn:            | Thường 💌 🗙                       |                     | Nguyễn Thị Thạnh Vận              |                                                                                 | Church                                                               | viên 🏕           | Nauvěn Thi Hồng Nhưng          | Chủ nhiêm khoa                          | Phối hợp 🗙 🍂       |
| 🖨 Lịch điều xe               | Linh vực:           | Bắt buộc 💌 🗙                     |                     | Hà Thị Thanh                      |                                                                                 | Chuyên                                                               | viên 🛃           | Nguyễn Văn Sơn                 | Giám Đốc                                | Phỏi hợp 🖌 🛶       |
| م، Úy quyển                  | Ngày mở:            | 31/10/2023                       |                     | Nguyễn Thị Hương<br>Nguyễn Thụ Hà |                                                                                 | Chuyên<br>Chuyên                                                     | viên 🏞           |                                |                                         |                    |
| 🛗 Kết luận giao ban          | Hạn xử lý:          | 07/11/2023                       |                     |                                   |                                                                                 |                                                                      |                  |                                |                                         |                    |
| 🏥 Công việc giao ban         | Nội dung xử lý:     |                                  |                     |                                   | N                                                                               |                                                                      |                  |                                |                                         |                    |
| Quản lý văn bản điều<br>hành |                     |                                  |                     |                                   | Tùy từng lĩnh vực, thầy cô chọn ph<br>Ví dụ:<br>+ Liên quan đến mươn Hội trường | òng ban liên quan để trình kí.<br>Vũ Đình Liên, thầy cô sẽ trình kí: | Ban              |                                |                                         |                    |
| 产 Văn bản đến                | Van ban lien quar   |                                  |                     |                                   | giám hiệu (Thầy Nguyễn Xuân Lon                                                 | g), Phòng Quân trị (thầy Phạm Văi                                    | n Kim),          |                                |                                         |                    |
| 产 Văn bản đến điện từ        | Sô ký hiệu          | Trích yêu                        |                     |                                   | Khoa SPTA (Bất cứ ai trong BCN kh<br>+ Liên quan đến mươn Sunwah/Ho             | oa)<br>mies, thầy cô sẽ trình kí: Ban giái                           | n hiệu           |                                |                                         |                    |
| 🖴 Vân bản đi                 |                     |                                  |                     |                                   | (Thầy Nguyễn Xuân Long), Trung tả                                               | im Phát triển Nguồn lực (thầy Ngi                                    | ıyễn             | Luôn luôn để Ban giám hiệu     | với vai trò "Chủ trì", các nơi khác với | vai trò "Phối hợp" |
| 🐂 Văn bản đi điện từ         |                     |                                  |                     |                                   | Văn Sơn), Khoa SPTA (Bất cứ ai tro                                              | ng BCN khoa)                                                         |                  |                                |                                         |                    |
| 🗟 Văn bân dự thảo            |                     |                                  |                     |                                   |                                                                                 |                                                                      |                  |                                |                                         |                    |
| Xử lý công việc              |                     |                                  |                     |                                   |                                                                                 |                                                                      |                  |                                |                                         |                    |
| 🗠 Báo cáo XLCV               |                     |                                  |                     |                                   |                                                                                 |                                                                      |                  |                                |                                         |                    |
| 🗟 Văn bân mẫu                |                     |                                  |                     |                                   |                                                                                 |                                                                      |                  |                                |                                         |                    |
| Tiện ích                     |                     |                                  |                     |                                   |                                                                                 |                                                                      |                  |                                |                                         |                    |
| 🗘 Thông báo                  |                     |                                  |                     |                                   |                                                                                 |                                                                      |                  |                                |                                         |                    |
| 🗣 Thảo luận                  |                     |                                  |                     |                                   |                                                                                 |                                                                      |                  |                                |                                         |                    |
| 📼 Danh bạ                    |                     |                                  |                     |                                   |                                                                                 |                                                                      |                  |                                |                                         |                    |
| 🗩 Chat                       |                     |                                  |                     |                                   |                                                                                 |                                                                      |                  |                                |                                         |                    |
|                              |                     |                                  |                     |                                   |                                                                                 |                                                                      |                  |                                |                                         |                    |
|                              |                     |                                  |                     |                                   |                                                                                 |                                                                      |                  |                                |                                         |                    |
|                              |                     |                                  |                     |                                   |                                                                                 |                                                                      |                  |                                |                                         |                    |
|                              |                     |                                  |                     |                                   |                                                                                 |                                                                      |                  |                                |                                         |                    |
|                              |                     |                                  |                     |                                   |                                                                                 |                                                                      |                  |                                |                                         |                    |

Bước 8: Quay về mục "Xử lý công việc"

| DHQGHN DAI HOC<br>Vietnam |                               | HỆ THỔNG<br>QUÂN LÝ VĂN BẮN 8 ĐIỀU HÀNH                                                                             |                                 |            |
|---------------------------|-------------------------------|----------------------------------------------------------------------------------------------------|---------------------------------|------------|
| Kiểm soát công việc       |                               | KIẾM SOÁT CÔNG VIỆC                                                                                                 |                                 |            |
| 💼 Kiểm soát công việc     | A THÔNG BÁO NHẬN ĐƯỢC CHI     | ƯA ĐỌC (0)                                                                                                    |                                 |            |
| 🛗 Lịch lãnh đạo           | Không có thông báo chưa đọc 🥹 |                                                                                                    |                                 |            |
| 🛗 Lịch cơ quan            |                               |                                                                                                    |                                 |            |
| 🗂 Lịch phòng ban          | E HÔ SƠ CÔNG VIỆC CHỞ XỬ L'   | Ý (0)                                                                                                    |                                 |            |
| 🗂 Lịch cá nhân            | Không có hồ sơ công việc      |                                                                                                    |                                 |            |
| 🖨 Lịch điều xe            | ■ HÒ SƠ CÔNG VIỆC CÂN THEO    | ກວັບ ທາ                                                                                                    |                                 |            |
| ୟ Ủy quyển                | Không có hồ sợ công việc 🔒    | (a)                                                                                                    |                                 |            |
| 🛗 Kết luận giao ban       |                               |                                                                                                    |                                 |            |
| 🛗 Công việc giao ban      | 产 VĂN BẮN ĐẾN CHƯA ĐỌC (1)    |                                                                                                    |                                 |            |
| Quản lý văn bản điệu      | Số, ký hiệu                   | Trich yếu                                                                                                    | Cơ quan ban hành                |            |
| nann                      | 4093/DHQGHN-XTĐT              | Mời đại biểu tham dự Hội nghị Xúc tiến đầu tư ĐHQGHN năm 2023                                                       | CƠ QUAN ĐẠI HỌC QUỐC GIA HÀ NỘI |            |
| Văn bản đến điện từ       | 4                             |                                                                                                    |                                 | _          |
| Văn bản đen diện từ       | AN BAN ĐI CHƯA ĐỌC (150)      |                                                                                                    |                                 |            |
| van ban di                | Sô, ký hiệu                   | Trich yêu                                                                                                    | Nơi nhận                        |            |
| S van ban di diện từ      | 1771/TB-DHNN                  | Về việc học Giáo dục Quốc phòng An ninh và Giáo dục thể chất đối với sinh viên khoá QH2023.F1                       |                                 |            |
| W van ban dy thap         | 1768/KH-ĐHNN                  | Ngày hội việc làm năm 2024                                                                                          |                                 |            |
| Xu' ly cong việc          | 1767/DHNN-CNTT-TT&HL          | Điều chính địa chỉ IP của 02 tên miền gồm trang thông tin của trường THPT Chuyên Ngoại ngữ và trường THCS Ngoại ngữ |                                 |            |
| Bao cao XLCV              | 1770/DHNN-TCCB                | CV, DS các thể hệ lãnh đạo của Trường ĐHNN                                                                          |                                 |            |
| Van ban mau               | 1762/TB-DHNN                  | Vê việc nộp chúng chỉ IC3 và MOS để ghi điểm học phần Tin học cơ sở - Học kỳ 1 năm học 2023-2024                    |                                 |            |
| A Third his               | 1763/DHNN-CTHSSV              | Công văn tiếp nhận đoàn kiến tập Trường TH,THCS&THPT Vinschool                                                      |                                 |            |
| C. The luin               | 1764/TB-DHNN                  | TB lịch in sao để thi cuối kỳ học kỳ 1 2023-2024                                                                    |                                 |            |
|                           | 3124/QĐ-ĐHNN                  | Quyết định cho phép sinh viên CTĐT thứ 2 nghỉ học có thời hạn - Nguyễn Thị Thu Hiên<br>-                            |                                 |            |
| Cann ba                   | 1765/TB-DHNN                  | Thông báo tô chức chương trình Gặp mặt Đại sử học tập và sinh viên năm học 2023-2024<br>-                           |                                 |            |
| Chat                      | 1766/TB-DHNN                  | Thông bảo làm Thời khoá biểu học kỳ 2 2023-2024 ĐHCQ                                                                |                                 |            |
|                           |                               |                                                                                                    | 0)                              | Kem tât cả |
|                           |                               |                                                                                                    |                                 |            |
|                           |                               |                                                                                                    |                                 |            |

### Bước 9: Chọn Tờ trình vừa làm

| Kiểm soát công việc          |          |                          | XỬ LÝ CÔNG VIỆC                                                                         |                            |                                |               |
|------------------------------|----------|--------------------------|-----------------------------------------------------------------------------------------|----------------------------|--------------------------------|---------------|
| 💼 Kiểm soát công việc        | O Thêm h | ố sơ Q Tìm kiếm chi tiết | 🔒 İn 🔒 Xuất excel Tất cả hồ sơ liên quan 💌 Lĩnh vực 💌 Hổ sơ theo ngày: 📧 🗶 Chọn loại bá | o cáo XLCV                 | ~                              |               |
| 🗮 Lich lãnh đạo              | Mã HSCV  | 🗞 Cơ quan gửi            | Tên hồ sơ                                                                               | Lĩnh vực                   | Phụ trách                      | Hạn xử lý 🛛 N |
| Chick or guan                | 362041   | 0                        | Tờ trình hỗ trợ quay phim tọa đảm                                                       | Xây dựng<br>- CSVC         | Nguyễn Xuân L                  | 06/11/2023 N  |
| 🛗 Lịch phòng ban             | 360289   | 0                        | Phileu trình đón đoàn SV Uc của khoa SPTA                                               | Hợp tác<br>& Phảt<br>triển | Hoa Ngọc Sơn                   | 01/11/2023    |
| 🗂 Lịch cá nhân               | 359565   | 8                        | Phiếu trình mươn Homies A2 để tổ chức tọa đám của Khoa SPTA                             |                            | Nguyễn Xuân L                  | 31/10/2023    |
| 🖨 Lịch điều xe               | 356909   | 0                        | Tở trình mượn hội trường Vũ Định Liên để tổ chức tọa đảm cho SV QH2021 khoa SPTA        |                            | Nguyễn Xuân L                  | 25/10/2023    |
| ୟ Ủy quyển                   | 355445   | 0                        | Phiếu trình mượn HT VĐL tổ chức tọa đảm cho SV                                          | Xây dựng<br>- CSVC         | Nguyễn Xuân L                  | 20/10/2023    |
| 🛗 Kết luận giao ban          | 355251   | 9                        | Phiếu trình xin biển tên biển phòng                                                     | Xây dựng<br>- CSVC         | Nguyễn Xuân L                  | 20/10/2023    |
| 🛗 Công việc giao ban         | 355253   | 8                        | Phiếu trình xin phép tổ chúc toạ đàm IELTS WRITING NAVIGATOR                            |                            | Nguyễn Xuân L<br>Hà Lê Kim Anh | 20/10/2023 H  |
| Quản lý văn bản điều<br>hành | 355255   | 0                        | Phiếu trình xin phép tổ chức chương trình "Nhà giáo dục tiên phong                      |                            | Hà Lê Kim Anh<br>Nguyễn Xuân L | 20/10/2023    |
| 产 Văn bản đến                | 349043   | Ø                        | Công văn gửi Sở GD-ĐT tình Lạng Sơn                                                     | Hợp tác<br>& Phát<br>triển | Hoa Ngọc Sơn                   | 09/10/2023    |
| 产 Văn bản đến điện từ        | 346325   | 0                        | Churong trinh RELO-ULIS tại Ba Vi năm 2023                                              |                            | Hoa Ngọc Sơn                   | 04/10/2023    |
| 🖴 Văn bản đi                 | 340145   | 0                        | Phiếu trình xin máy tính bản của khoa SPTA                                              | Xây dựng<br>- CSVC         | Nguyễn Xuân L                  | 20/09/2023    |
| 🖘 Văn bản đi điện từ         | 333353   | 8                        | [KHÁN] Kết quả thi tuyển CLC SPTA khóa QH2023                                           | Đào tạo                    | Hà Lê Kim Anh                  | 04/09/2023    |
| 🗟 Văn bản dự thảo            | 316951   | 0                        | Khoa SPTA xiin lỗ chức du lịch hẻ 2023 cho cán bộ, giảng viên                           | Tổ chức<br>Cán bộ          | Đỗ Tuấn Minh                   | 27/07/2023    |
| Xử lý công việc              | 317113   | 0                        | Tờ trình xin mua mới màn chiếu                                                          | Xây dựng<br>- CSVC         | Nguyễn Xuân L                  | 27/07/2023    |
| 🗠 Báo cáo XLCV               | 304489   | 8                        | Công văn gửi Sở GD&DT Lạng Sơn về tập huấn giáo viên về Phương pháp thích ứng văn hoá   |                            | Đỗ Tuấn Minh                   | 28/06/2023    |
| 🗟 Văn bản mẫu                | 300923   | Ø                        | Tở trình kí MOU                                                                         | Hợp tác<br>& Phát          | Đỗ Tuấn Minh                   | 20/06/2023    |
| Tiện ích                     | 300925   | <b>A</b>                 | Tở trịnh tiến nhận GVNN                                                                 | Hơn tác                    | Đỗ Tuấn Minh                   | 20/06/2023    |
| 🗘 Thông báo                  | 000020   |                          | to an a superior of the                                                                 | & Phát<br>triển            |                                | 2010012020    |
| 🔉 Thảo luận                  | 295425   | ۹                        | Phiếu trình xin thay mới điều hòa                                                       | Xây dựng<br>- CSVC         | Nguyễn Xuân L                  | 07/06/2023    |
| 📼 Danh bạ                    | 295107   | 0                        | Khoa SPTA mượn HT Vũ Đình Liên tổ chức tổng kết năm học                                 | Xây dựng<br>- CSVC         | Nguyễn Xuân L                  | 06/06/2023 V  |
|                              | 295111   | 8                        | Khoa SPTA xin mua mói 02 điều khiển điều hòa                                            | Xây dựng<br>- CSVC         | Nguyễn Xuân L                  | 06/06/2023    |
|                              |          |                          |                                                                                         |                            |                                |               |

## Bước 10: Chọn mục "Trình kí"

| Kiểm soát công việc   | XỬ LÝ CÔNG VIỆC                                                                                                    |
|-----------------------|----------------------------------------------------------------------------------------------------|
| Kiểm soát công việc   | 💊 Quay lại 🚓 Thêm cán bộ xử lý 🖕 Đã xong và chuyến di 🔒 Trinh ký 📦 Kết thúc hó sơ 🤤 Thu hối hó sơ 🥃 Xem VB đi 🚕 In phiếu xử lý                                                      |
| 🛗 Lịch lãnh đạo       | Thông tin chung về hồ sơ Tiên trình xở lý Cây xử lý Văn bản liên quan Ký nháy văn bản Văn bản trình ký                                                                              |
| 🛗 Lịch cơ quan        | Thông tin chung Cổ yếu cấu chưa xử tỷ                                                                                                    |
| 🗂 Lịch phòng ban      | Mã hồ sơ: 362041 01. Nguyện Thị Hong Nhưng (22:19) 30/10/2023)<br>Câm ơn TT CNT và truyền thống hỗ tro bố môm Dích khoa SPTA tổ chức hoạt động này                                  |
| 🗂 Lịch cá nhân        | Tén hồ sơ: Tờ trình hỗ trợ quay phim tọa đàm 02. Nguyễn Thị Hồng Nhung (22:18 j 30/10/2023)                                                                                         |
| 🚗 Lich điều xe        | Co quản gự: Ela kỳ số vàn bản: signed, lo trình ho trợ quay phim tộa đam_BM Dịch_SPIA_2910/023,pdt<br>Người ta hồ sự: Nguyễn Kim Aph 01 Trinh Hỗi Tráng (15-28) 10/02/023           |
| 4 Úy quyển            | Phụ trách Nguyễn Xuẩn Long Trung tâm sẽ bố trí 1 kỳ thuật quay và 1 trực mạng cho toạ đam. Khoa bố trí người vận hành zoom, liên hệ Phóng                                           |
| 🛱 Kết luận giao ban   | Phối hợp: Trịnh Hải Tuấn, Nguyễn Thị Hông Nhung, Nguyễn Kim Anh Đã kỳ chỉ đán bản: Từ trịnh bắi Tuấn (15:26) (30/10/2023) Đã kỳ chỉ đán bản: Từ trịnh bắi Tuấn (15:26) (30/10/2023) |
| m Công việc giao ban  | Theo doi: 05. Nguyễn Kim Anh (14:35 1 30/10/2023)                                                                                                    |
| Quản lý văn bản điệu  | Linh vực: Xây dựng - CSVC Gợi Hành trình kỳ, người kỳ duyệt : Nguyễn Xuân Long Trên trình kỳ, người kỳ duyệt : Nguyễn Xuân Long                                                     |
| hành                  | Han xù IV:         O6/11/2023         Văn tru phá thành:         vantu.dhnn                                                                                                    |
| 产 Văn bản đến         | bử phố: - Loại văn bản: Tở trình<br>- Trích vậc:                                                                                                    |
| 产 Văn bản đến điện tử | Nội dung xử lý: 06. Nguyễn Kim Anh (14:33   30/10/2023)                                                                                                    |
| 숙 Văn bản đi          | Toán văn: Signed. Signed. Tó trinh hỗ trợ quay phim tọa đàm_BM Dich SPTA 29102023 pdf Signed. Tó trinh hỗ trợ quay phim tọa đàm BM Dich SPTA 29102023 ndf                           |
| 🖘 Văn bản đi điện từ  | Signed. To trink his for quay phin to a dam_BM Dich. 9FTA_29120232.pdf                                                                                                    |
| 🐼 Văn bản dự thảo     | Rig Lo mun uo no dina hum rise naurilia. La cancora hoi                                                                                                    |
| Xử lý công việc       | Giải quyết công việc                                                                                                    |
| 🗠 Báo cáo XLCV        | Ý kiến xử lý: Nhập ý kiến xử lý                                                                                                    |
| 🐼 Văn bản mẫu         |                                                                                                    |
| Tiện ích              | Tài liệu kêm                                                                                                    |
| 🗘 Thông báo           | theo:                                                                                                    |
| 🗪 Thảo luận           | Nordi xi ki tián theo                                                                                                    |
| 📼 Danh bạ             | Tán cán bả Vai trở vều kỳ Hạn việ lý                                                                                                    |
|                       | Sundardy Rush Long     Chu tri                                                                                                    |
|                       | A Nguyễn Thị Hòng Nhung Phối hợp                                                                                                    |
|                       |                                                                                                    |
|                       | Thêm người xử lý                                                                                                    |
|                       | Chen don vi 🗙 🔀                                                                                                    |
|                       | Chen phóng ban 💌 🗓 Tim kiểm theo tên cán bộ 🖉 🗶 💌                                                                                                    |

#### Bước 11:

| Kiểm soát công việc                    | Xử LÝ CÔNG VIỆC                                                                                                    |
|----------------------------------------|----------------------------------------------------------------------------------------------------|
| 🚔 Kiểm soát công việc                  | 👒 Quay lại 🔱 Thêm cán bộ xử lý 🐟 Đã xong và chuyên di 🍙 Trình ký 🝶 Kết thúc hồ sơ 🥥 Thu hồi hồ sơ 🗔 Xam VB di 🚊 In phiếu xử lý    |
| 🛗 Lịch lãnh đạo                        | Thông tin chung vẽ hõ sơ Tiên trình xử lý Cây xử lý Văn bản liên quan Kỳ nháy văn bản lí Văn bản trình ký                         |
| 🛗 Lịch cơ quan                         | Thông tin chung Nguyễn Xuân Long: Có yêu cầu chưa xử lý                                                                           |
| 🛗 Lich phòng ban                       | Mā hồ so: 362581 0.1 Kguyen Kim Anh (1103) (3110/2023)<br>Day từ thinh cón đàn 16 sinh viên trưởng Đãi học Central Queensland pdf |
| 🗂 Lịch cá nhân                         | Tên hồ sơ: Tờ trình xin Homies A2 tổ chức tạa đảm                                                                                 |
| 🕀 Lịch điều xe                         | Corquangur:                                                                                                    |
| Q. Úv guyễn                            | Nguyên two to sô. Nguyên kim ann<br>Phụ thách - Nonviện Xinan Long                                                                |
| 🔫 Oy quyen                             | Phốt hop: Nguyên Kim Anh // Tinh kế Châu dễ.                                                                                      |
| 🗮 Net luan giao ban                    | Theo dõi:                                                                                                    |
| 📖 Cong việc giao ban                   | Lĩnh vực: Xây dựng - CSVC Văn trự cấn số ngưnhư dụng Và củ bảy bảy bảy bảy bảy bảy bảy bảy bảy bảy                                |
| Quản lý văn bản điều<br>hành           | Ngày mộc 31/10/2023 Vành các và vào vành các vào vào vào vào vào vào vào vào vào vào                                              |
| 🔿 Văn bản đến                          | Han xû lý: 07/11/2023                                                                                                    |
| ở Văn bản đến điện từ                  | ou pine.<br>Năi duno xù Yi:<br>Loại văn bản: Tở trình                                                                             |
| Văn bản đủi ciện tả                    | Toán ván: 🔥 Tở trình đón đoàn 16 sinh viên trưởng Đại học Central Queensland.pdf Văn bản trình bú                                 |
| <ul> <li>Văn bản đi điện từ</li> </ul> |                                                                                                    |
| van ban di diện từ                     | Giải quyết công việc Chọn Chọn Chọn Chọn Chọn Chọn Chọn Chọn                                                                      |
| 🚽 van ban dự thao                      | Y kiến xử lý: Nhập ý kiến xử lý                                                                                                   |
| Xử lý công việc                        | Chộn mục cản kỉ                                                                                                    |
| 🛃 Báo cáo XLCV                         | Tài liệu kêm                                                                                                    |
| 🗟 Văn bản mẫu                          | theo:                                                                                                    |
| Tiện ích                               | Chọn sản giam hiệu phụ     Trách Tính với thiện     Trách Tính với thiện                                                          |
| 🗘 Thông báo                            |                                                                                                    |
| 🗣 Thảo luận                            | Ten can og Vali to kur ty nan kur ty                                                                                              |
| 📼 Danh bạ                              |                                                                                                    |
| 🗩 Chat                                 | Thêm người xử lý                                                                                                    |
|                                        | Chọn đơn vị 🔍 🗙                                                                                                    |
|                                        | Chon phóng ban 📉 🗶 Tim kiểm theo tên cán bộ 🖓 🖄                                                                                   |
|                                        | Tên cân bộ Chức vụ 🎄                                                                                                    |
|                                        |                                                                                                    |

# Cách thêm cán bộ xử lý (để theo dõi trình kí)

Bước 1: Quay về mục "Xử lý công việc"

| DHQGHIN DAI HOC<br>Vietnam |                                        | HỆ THÔNG<br>QUÂN LÝ VĂN BẮN & ĐIỀU HÀNH                                                                             |          |            |  |  |
|----------------------------|----------------------------------------|----------------------------------------------------------------------------------------------------|----------|------------|--|--|
| Kiểm soát công việc        |                                        | KIẾM SOÁT CÔNG VIỆC                                                                                                 |          |            |  |  |
| Kiểm soát công việc        |                                        | JA ĐỘC (0)                                                                                                    |          |            |  |  |
| 🛗 Lịch lãnh đạo            | Không có thông báo chưa đọc 9          | ng có thông báo chưa đọc 0                                                                                          |          |            |  |  |
| 🛗 Lịch cơ quan             |                                        |                                                                                                    |          |            |  |  |
| 🗂 Lịch phòng ban           | HÒ SƠ CÔNG VIỆC CHỜ XỬ LÝ              | ř (0)                                                                                                    |          |            |  |  |
| 🗂 Lịch cá nhân             | hông có hồ sự công việc                |                                                                                                    |          |            |  |  |
| 🖨 Lịch điểu xe             | 📰 μό sα công việc cản theo             | DÕI (0)                                                                                                    |          |            |  |  |
| د Úy quyển                 | Không có hồ sự công việc Q             |                                                                                                    |          |            |  |  |
| 🛗 Kết luận giao ban        | Khong co ho so cong viec 🛡             |                                                                                                    |          |            |  |  |
| 🛗 Công việc giao ban       | r≠ văn bản đén chưa đọc (1)            |                                                                                                    |          |            |  |  |
| Quản lý văn bản điêu       | Số, kỳ hiệu Trích yếu Cơ quan bản hành |                                                                                                    |          |            |  |  |
| hành                       | 4093/DHQGHN-XTĐT                       | DBHQGHN-XTĐT Môi đại biểu tham dự Hôi nghỉ Xúc tiến đầu tư ĐHQGHN năm 2023 CƠ QUAN ĐẠi HỌC QUỐC GIA HÀ NỘI          |          |            |  |  |
| ✓ Văn bản đên              |                                        |                                                                                                    |          |            |  |  |
| A Văn bản đên điện tử      | AVĂN BẢN ĐI CHƯA ĐỌC (150)             |                                                                                                    |          |            |  |  |
| 🖴 Văn bản đi               | Số, ký hiệu                            | Trich yếu                                                                                                    | Nơi nhận |            |  |  |
| 🕈 Văn bản đi điện tử       | 1771/TB-DHNN                           | Về việc học Giáo dục Quốc phòng An ninh và Giáo dục thể chất đối với sinh viên khoá QH2023.F1                       |          |            |  |  |
| 🗟 Văn bản dự thảo          | 1768/KH-ĐHNN                           | Ngày hội việc làm năm 2024                                                                                          |          |            |  |  |
| Xử lý công việc            | 1767/DHNN-CNTT-TT&HL                   | Điều chỉnh địa chỉ IP của 02 tên miền gồm trang thông tin của trường THPT Chuyên Ngoại ngữ và trường THCS Ngoại ngữ |          |            |  |  |
| 🗠 Báo cáo XLCV             | 1770/DHNN-TCCB                         | CV, DS các thể hệ lãnh đạo của Trưởng ĐHNN                                                                          |          |            |  |  |
| 🗟 Văn bản mẫu              | 1762/TB-DHNN                           | Về việc nộp chứng chỉ IC3 và MOS để ghi điểm học phần Tin học cơ sở - Học kỳ 1 năm học 2023-2024                    |          |            |  |  |
| Tiện ích                   | 1763/DHNN-CTHSSV                       | Công văn tiếp nhận đoàn kiên tập Trường TH, THCS&THPT Vinschool                                                     |          |            |  |  |
| 🗘 Thông báo                | 1764/TB-DHNN                           | TB lịch in sao để thi cuối kỳ học kỳ 1 2023-2024                                                                    |          |            |  |  |
| 🗣 Thảo luận                | 3124/QĐ-ĐHNN                           | Quyết định cho phép sinh viên CTĐT thứ 2 nghỉ học có thời hạn - Nguyễn Thị Thu Hiển                                 |          |            |  |  |
| 📼 Danh bạ                  | 1765/TB-DHNN                           | Thông báo tổ chức chương trình Gặp mặt Đại sứ học tập và sinh viên năm học 2023-2024                                |          |            |  |  |
|                            | 1766/TB-DHNN                           | Thông báo làm Thời khoá biểu học kỳ 2 2023-2024 ĐHCQ                                                                |          |            |  |  |
|                            |                                        |                                                                                                    | ۵)       | Xem tất cả |  |  |
|                            |                                        |                                                                                                    |          |            |  |  |
|                            |                                        |                                                                                                    |          |            |  |  |

### Bước 2: Chọn Tờ trình vừa làm

| Kiểm soát công việc          |          |                          | XỬ LÝ CÔNG VIỆC                                                                         |                            |                                |            | 8 |
|------------------------------|----------|--------------------------|-----------------------------------------------------------------------------------------|----------------------------|--------------------------------|------------|---|
| 💼 Kiểm soát công việc        | O Thêm h | ố sơ Q Tim kiếm chi tiết | 🔒 In 🔒 Xuất excel Tất cả hồ sơ liên quan 🔍 Lĩnh vực 🔍 Hổ sơ theo ngày. 📧 X Chọn loại bá | io cáo XLCV                | ~                              |            | 1 |
| 🗮 Lich lãnh đạo              | Mã HSCV  | 🗞 Cơ quan gửi            | Tên hồ sơ                                                                               | Lĩnh vực                   | Phụ trách                      | Hạn xử lý  | N |
| Chick or guan                | 362041   | 0                        | Tờ trình hỗ trợ quay phim tọa đảm                                                       | Xây dựng<br>- CSVC         | Nguyễn Xuân L                  | 06/11/2023 | N |
| Lịch phỏng ban               | 360289   | 0                        | Phileu trinh don doan SV Uc của khoa SPTA                                               | Hợp tác<br>& Phát<br>triển | Hoa Ngọc Sơn                   | 01/11/2023 |   |
| 🗂 Lịch cá nhân               | 359565   | 8                        | Phiểu trình mượn Homies A2 để tổ chức tọa đàm của Khoa SPTA                             |                            | Nguyễn Xuân L                  | 31/10/2023 | 1 |
| 🖨 Lịch điều xe               | 356909   | 0                        | Tờ trình mượn hội trường Vũ Đình Liên để tổ chức tọa đàm cho SV QH2021 khoa SPTA        |                            | Nguyễn Xuân L                  | 25/10/2023 |   |
| ୟ Ủy quyển                   | 355445   | 0                        | Phiếu trình mượn HT VĐL tổ chức tọa đàm cho SV                                          | Xây dựng<br>- CSVC         | Nguyễn Xuân L                  | 20/10/2023 |   |
| 🛗 Kết luận giao ban          | 355251   | 0                        | Phiếu trình xin biển tên biển phòng                                                     | Xây dựng<br>- CSVC         | Nguyễn Xuân L                  | 20/10/2023 |   |
| 🛗 Công việc giao ban         | 355253   | 8                        | Phiếu trình xin phép tổ chức toạ đàm IELTS WRITING NAVIGATOR                            |                            | Nguyễn Xuân L<br>Hà Lê Kim Anh | 20/10/2023 | H |
| Quản lý văn bản điều<br>hành | 355255   | 8                        | Phiếu trình xin phép tổ chức chương trình "Nhà giáo dục tiên phong                      |                            | Hà Lê Kim Anh<br>Nguyễn Xuân L | 20/10/2023 |   |
| 产 Văn bản đến                | 349043   | Ø                        | Công văn gửi Sở GD-ĐT tình Lạng Sơn                                                     | Hợp tác<br>& Phát<br>triển | Hoa Ngọc Sơn                   | 09/10/2023 |   |
| 产 Văn bản đến điện từ        | 346325   | 0                        | Churong trinh RELO-ULIS tại Ba Vi năm 2023                                              |                            | Hoa Ngọc Sơn                   | 04/10/2023 | ł |
| 🖴 Văn bản đi                 | 340145   | 0                        | Phiếu trình xin máy tính bản của khoa SPTA                                              | Xây dựng<br>- CSVC         | Nguyễn Xuân L                  | 20/09/2023 | 1 |
| 🖘 Văn bản đi điện từ         | 333353   | 0                        | [KHÁN] Kết quả thì tuyến CLC SPTA khóa QH2023                                           | Đào tạo                    | Hà Lê Kim Anh                  | 04/09/2023 |   |
| 🗟 Văn bản dự thảo            | 316951   | 0                        | Khoa SPTA xiin tổ chức du lịch hè 2023 cho cán bộ, giảng viên                           | Tổ chức<br>Cán bộ          | Đỗ Tuấn Minh                   | 27/07/2023 |   |
| Xử lý công việc              | 317113   | 0                        | Tờ trình xin mua mói màn chiếu                                                          | Xây dựng<br>- CSVC         | Nguyễn Xuân L                  | 27/07/2023 |   |
| 🗠 Báo cáo XLCV               | 304489   | 8                        | Công văn gửi Sở GD&DT Lạng Sơn về tập huấn giáo viên về Phương pháp thích ứng văn hoá   |                            | Đỗ Tuấn Minh                   | 28/06/2023 | 1 |
| 🗟 Văn bản mẫu                | 300923   | Ø                        | Tở trình kí MOU                                                                         | Hợp tác<br>& Phát          | Đỗ Tuấn Minh                   | 20/06/2023 |   |
| Tiện ích                     | 300925   | <b>N</b>                 | Từ trinh tiến nhân GVNN                                                                 | trien<br>Horn tác          | Đỗ Tuấn Minh                   | 20/06/2023 | 1 |
| 🗘 Thông báo                  |          | 5                        | to and out of the                                                                       | & Phát<br>triển            |                                | 2010012020 |   |
| 🔉 Thảo luận                  | 295425   | 0                        | Phiếu trình xin thay mới điều hòa                                                       | Xây dựng<br>- CSVC         | Nguyễn Xuân L                  | 07/06/2023 |   |
| 📼 Danh bạ                    | 295107   | 0                        | Khoa SPTA mượn HT Vũ Đình Liên tổ chức tổng kết năm học                                 | Xây dựng<br>- CSVC         | Nguyễn Xuân L                  | 06/06/2023 | ٧ |
| ○ Chat                       | 295111   | 0                        | Khoa SPTA xin mua mới 02 điều khiển điều hòa                                            | Xây dựng<br>- CSVC         | Nguyễn Xuân L                  | 06/06/2023 |   |
|                              |          |                          |                                                                                         |                            |                                |            | 1 |

## Bước 3: Chọn mục "Thêm cán bộ xử lý"

| 🔄 Quay lại 🔱 1          | Thêm cán bộ xử lý 🔹 Đã xong và chuy                                                                                                    | ến đi 🛛 🔒 Trình ký 🏼 👸 Kết thú                                            | chổ sơ 🤤 Thu hồi hổ sơ 🗔 Xem VB đi 🔒 In phiếu xử lý                                                                                                    |
|-------------------------|----------------------------------------------------------------------------------------------------|---------------------------------------------------------------------------|----------------------------------------------------------------------------------------------------|
|                         | Thông tin chung về hì                                                                                                    | õ sơ                                                                      | Tiên trình xử lý Cây xử lý Văn bản liên quan Ký nháy văn bản Văn bản trình ký                                                                                                    |
| - Thông tin chung       | g                                                                                                    |                                                                           | 🔷 01. Nguyễn Xuân Long (14:01   31/10/2023)                                                                                                    |
| Mã hồ sơ:<br>Tên hồ sơ: | 362041 00<br>Từ trình hỗ trợ quay phim tọa đàm                                                                                                  |                                                                           | 02. Nguyễn Xuân Long (14:01   31/10/2023)<br>Đã kỳ số văn bản: Signed. Tờ trình hốt rợ quay phim tọa đảm_BM Dịch_SPTA_29102023.pdf                                                                                                    |
| Cơ quan gửi:            |                                                                                                    |                                                                           | Câm on TT CNTT và truyền thông hỗ trợ bộ môn Dịch khoa SPTA tổ chức hoạt động này                                                                                                    |
| Người tạo hồ sơ         | ን። Nguyễn Kim Anh                                                                                                    |                                                                           | 04. Nguyễn Thị Hồng Nhung (22:18   30/10/2023)                                                                                                    |
| Phụ trách:              | Nguyễn Xuân Long                                                                                                    |                                                                           | Đã ký số văn bản: Signed.Tờ trình hổ trợ quay phim tọa đàm_BM Dịch_SPTA_29102023.pdf                                                                                                    |
| Phối hợp:               | Trịnh Hải Tuấn, Nguyễn Thị Hồng Nhung                                                                                                    | , Nguyễn Kim Anh                                                          | 05. Trịnh Hải Tuân (15:28   30/10/2023)<br>Trung tâm cổ bấ trí 1 kứ thuật quay và 1 trực mạng cho tạp đảm. Khoa bấ trí người vận bành tạom, liện bệ Dhàng Đào tạp để cấn t                                                                  |
| Theo dõi:               |                                                                                                    |                                                                           | 06. Trinh Hải Tuấn (15:26   30/10/2023)                                                                                                    |
| Lĩnh vực:               | Xây dựng - CSVC                                                                                                    |                                                                           | Đã ký số văn bản: Tờ trình hỗ trợ quay phim tọa đàm_BM Dịch_SPTA_29102023.pdf                                                                                                    |
| Ngày mở:                | 30/10/2023                                                                                                    |                                                                           | 07. Nguyễn Kim Anh (14:35   30/10/2023)                                                                                                    |
| Hạn xử lý:              | 06/11/2023                                                                                                    |                                                                           | Gửi HS trình ký , người ký duyệt : Nguyễn Xuân Long                                                                                                    |
| Bút phê:                |                                                                                                    |                                                                           | - Văn thự nhất hành: vanthu dhan                                                                                                    |
| Nội dung xử lý:         |                                                                                                    |                                                                           | - Loại văn bản: Tở trình                                                                                                    |
| Toàn văn:               | Signed.Signed.Signed.Tờ trình hỗ trợ<br>Dịch_SPTA_29102023.pdf                                                                                  | quay phim tọa đàm_BM                                                      | - Trích yếu:<br>08. Nguyễn Kim Anh (14:33   30/10/2023)                                                                                                    |
|                         | Signed.Signed.Tờ trình hỗ trợ quay ph<br>Dịch_SPTA_29102023.pdf<br>Signed.Tờ trình hỗ trợ quay phim tọa<br>Tờ trình hỗ trợ quay phim tọa đàm_BI | nim tọa đàm_BM<br>đàm_BM Dịch_SPTA_29102023.p<br>M Dịch_SPTA_29102023.pdf | To trinh hỗ trợ quay phim tọa đảm_BM Dịch_SPTA_29102023.pdf Signed. Tó trình hỗ trợ quay phim tọa đảm_BM Dịch_SPTA_<br>df<br>đảm_BM Dịch_SPTA_29102023.pdf Signed.Signed.Signed.Tó trình hỗ trợ quay phim tọa đảm_BM Dịch_SPTA_29102023.pdf |
| — Giải quyết công       | ) việc                                                                                                    |                                                                           |                                                                                                    |
| Ý kiến xử lý:           | Nhập ý kiến xử lý                                                                                                    |                                                                           |                                                                                                    |
|                         |                                                                                                    |                                                                           |                                                                                                    |
|                         |                                                                                                    |                                                                           |                                                                                                    |
| theo:                   |                                                                                                    |                                                                           |                                                                                                    |
| - Người xử lý tiếp      | p theo                                                                                                    |                                                                           |                                                                                                    |
| Tên cán bộ              |                                                                                                    | Vai trò xử lý Hạn xử lý                                                   |                                                                                                    |
| 🕅 🚨 Nguyễi              | n Xuân Long                                                                                                    | Chủ trì                                                                   |                                                                                                    |
| 🔲 🚨 Nguyễi              | n Thị Hông Nhung                                                                                                    | Phôi hợp<br>Dhất han                                                      |                                                                                                    |
| 🔲 🛎 Irinh F             | 1al Iuan                                                                                                    | Prior nób                                                                 |                                                                                                    |
| — Thêm người xủ         | r lý                                                                                                    |                                                                           |                                                                                                    |

#### Bước 3: Làm theo hình

| Thêm cán hê                            |                    | νά τά οδησιατές            |
|----------------------------------------|--------------------|----------------------------|
| mem can bộ                             |                    |                            |
| 🖺 Ghi nhận 🔤 Sau khi xong các mục ở ki | hung màu đó thì ấn | "Ghi nhận"                 |
| Danh sách đơn vị/phòng ban Danh sácl   | h nhóm             | Danh sách cán bộ được chọn |
| TRƯỜNG ĐẠI HỌC NGOẠI NGỮ               | Chan a hut hìn h   | Tên cán bộ Chức vụ 🏜       |
| KHOA SƯ PHẠM TIENG ANH                 | Chộn như ninh      | cán bộ 🔑 ×                 |
| Tên cán bộ                             | Chức vụ            | 2+ I                       |
| Phạm Thị Thủy Linh                     | GIẢNG VIÊN         | <b>≟</b> + ▲               |
| Nguyễn Thị Thanh Hương                 | GIẢNG VIÊN         | 2+                         |
| Trần Phương Linh                       | GIẢNG VIÊN         | A Chan cán bộ nào thì ấn   |
| Vũ Thị Kim Loan                        | Chuyên viên        | Chộn căn bộ nào thi an     |
| Đặng Thị Phượng                        | Chuyên viên        | vao bieu tượng mau         |
| Lưu Ngọc Ly                            | Chuyên viên        | 🛃 📴 Báxanh lá cây như hình |
| Dương Nguyễn Anh                       | Chuyên viên        | <u>2+</u>                  |
| Phạm Ngọc Khánh Ly                     | Chuyên viên        | <u>&amp;+</u>              |
| Dương Thị Lệ Dung                      | Chuyên viên        | <u>&amp;+</u>              |
| Dương Thu Mai                          | Chuyên viên        | <u>&amp;+</u>              |
| Dương Thu Mai                          | Chuyên viên        | <u>&amp;+</u>              |
| Vũ Mai Trang                           | Chuyên viên        | <u>&amp;+</u>              |
| Hoàng Thị Hồng Hải                     | Chuyên viên        | <u>&amp;+</u>              |
| Đỗ Thị Trà Mi                          | Chuyên viên        | <u>&amp;+</u>              |
| Hoàng Thị Mỵ                           | Chuyên viên        | <u>&amp;+</u>              |
| Nguyễn Thị Thuỷ Minh                   | Chuyên viên        | <u>&amp;+</u>              |
| Hứa Kim Ngân                           | Chuyên viên        | <u>&amp;+</u>              |
| Trần Thị Minh                          | Chuyên viên        | 2+                         |
| Lê Hương Thảo                          | Chuyên viên        | <u>8</u> .                 |
| Hoàng Thị My                           | Chuyên viên        | <u>2+</u>                  |
| Lê Thủy Dương                          | Chuyên viên        | <u>8</u> .                 |
| Nguyễn Diệu Hồng                       | Chuyên viên        | <u>2+</u>                  |
| Lê Thùy Lân                            | Chuyên viên        | <u>8</u> .                 |
| Hứa Kim Ngân                           | Chuyên viên        | <u>2+</u>                  |
| Nguyễn Phương Anh                      | Chuyên viên        | <u>å</u> +                 |
| Nguyễn Thị Minh Trâm                   | Chuyên viên        | 2+                         |
| Đỗ Thị Minh Ngọc                       | Chuyên viên        | <u>&amp;+</u>              |
| Nguyễn Thị Thanh An                    | Chuyên viên        | <b>2</b> +                 |
| Phùng Thị Minh Ngọc                    | Chuyên viên        | <u>2+</u>                  |
| Nguyễn Thị Thùy Trang                  | Chuyên viên        | <b>2</b> +                 |
| Ngô Xuân Minh                          | Chuyên viên        | <b>2</b> +                 |
| Nguyễn Thùy Dương                      | Chuyên viên        | <u>4+</u>                  |
| Nauvễn Thu Hiần                        | Chuvên viên        | <u>8.</u>                  |